# Magiesta\*\* l'instruction pour le réglage

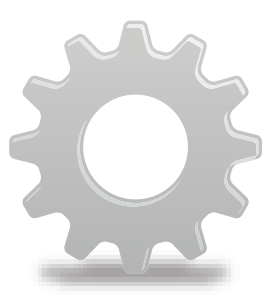

www.magiesta.com

Magiesta représente un logiciel vivifiant, puissant et simple, ayant pour le but de lier, automatiser et contrôler les divers équipements dans la maison.

### l'Instruction pour le réglage du programme Magiesta

### Contenu

| Introduction              | 1  |
|---------------------------|----|
| Avertissement du sécurité | 2  |
| le réglage du réseau      | 3  |
| le réglage du programme   | 3  |
| les paramètres généraux   | 4  |
| Outils                    | 8  |
| Scénario                  | 10 |
| Météo                     | 13 |
| Caméra                    | 14 |
| E-mail                    | 15 |
| Info                      | 16 |
|                           |    |

Magiesta représente un logiciel vivifiant, puissant et simple, ayant pour le but de lier, automatiser et contrôler les divers appareils dans la maison. L'idée principale est de donner la possibilité au contrôle à chaque utilisateur particulier d'un façon simple, compréhensif et accessible. Le logiciel est distingué d'un interface simple et utilitaire qui est accesible et compréhensible même aux utulisateurs qui n'ont pas de connaissance particulière en informatique, puisque il est totalement orienté graphiquement.Les utilisateurs peuvent accomplir beaucoup d'activités quotidiennes et obtenir divers informations (par exemple la météo ou les nouvelles) comme une marque de la vie quotidienne, par cet interface.

Magiesta est destiné aux ordinateurs personnels, écrans sensibles à la touche (touch screen) et aux autres appareils éloignés dirigés au contrôle central d'appareil, à la communication par rapport à la sécurité de la maison, aux espaces de bureaux et à beaucoup de choses encore. En donnant le soutient à PC standard, Magiesta est adapté aux écrans touch screen de différents appareils, aux portable et aux tels autres équipement.

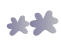

### Las avertissements de sécurité

- Ce logiciel est pour une utilisation privée et non pas pour l'utilisation professionnelle.
- Il est nécessaire d'être installé et configuré par un installateur autorisé.
- Ce produit n'est pas un jeu. Gardez-le hors de portée d'enfants.
- Le ligiciel est conçu pour la contrôle d'appareils dans la maison et dans le bureau. On ne contrôle pas des appareils d'une signifiquation importante par ce logiciel.
- L'emploi de ce logiciel peut surprendre les gens. On vous en prie d'être prudent et de prendre les mesures appropriées pour éviter des accidents.
- N'utilisez pas ce logiciel dans les situations où on peut nuire quelqu'un ou là où on peut provoquer les dégats.Ne mettez pas sous contrôle les appareils qu'il faut surveiller pendant leurs activités.
- Il n'est pas responsable pour n'importe quelles consequances de l'abusement de ce logiciel.
- N'utilisez pas d'informations obtenues de Magiesta logiciel pour les besoins ou pour donner les décisions d'une signifiquation importante. Il n'est pas responsable pour le dégat créé par l'utilisation de ces informations.

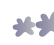

### le réglage du réseau

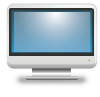

Si vous avez plusieurs ordinateurs dans la maison, il est nécessaire de les lier dans une certaine manière. On installe le Magiesta à un ordinateur qui est lié à votre réseau privé et tous les autres appareils (les ordinateurs, « touch screen », les portables etc.) doivent lui

accéder par ce réseau. Il est très important de régler régulièrement le réseau à l'ordinateur où Magieta est installé, et de régler régulièrement le réseau tout entier pour assurer un accès de l'exterieur, par exemple de votre bureau ou par le portable. Pour accéder à Magiesta pour les locations hors de votre réseau local, il est nécessaire d'ouvrire « le port » (il en est conclu 80) à « routeur » ou à l'ordinateur où se trouve Magiesta et de régler régulièrement tous les paramètres d'accès (l'adresse de l'ordinateur auquel le routeur envoie les demandes, le serveur virtuel, etc.). Pour avoir plus d'informations, on vous en prie de regarder l'instruction pour le réglage votre réseau ou l'instruction pour le système operatif Microsoft Windows.

La condition préalable pour se mettre en réseau est d'avoir un type domicile de réseau d'internet à votre disposition, aussi qu'un accès constant à l'internet. Il est indisponsable si vous voulez utiliser un de services de programme Magiesta qui accumulent les informations par l'internet, par exemple: météo, e-mail, nouvelles, caméras web, etc.

### le réglage du programme

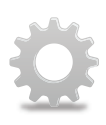

c'est possible de régler la configuration de programme Magiesta dans le module «réglage » du menu principal. En installant le programme, les réglages ne sont pas protégés par le code, ce qu'on peut changer plus tard (expliqué dans la suite de texte). Il est important de noter que ça doit être une personne autorisée pour l'installation des équipements dans la maison qui fera la configuration, considérent

qu'ils peuvent changer directement le comportement de vos appareils.

En entrant aux réglages, on ouvre le menu de la configuration qui est aussi que menu principal partagés aux modules particuliers. C'est toujours possible de retourner à ce menu en cliquant ou en appuyant au lien « réglage » au fond de l'écran. on peut aussi retourner toujours au menu principal en cliquant au lien Magiesta dans le coin haut à gauche.

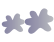

### les paramètres généraux

Dans les paramètres généreaux, il est possible de changer le code, exporter la configuration, importer la configuration, lier les outils, régler « proxy », réviser l'histoire des actions accomplies, changer la langue du programme, placer votre location géografique, activer et

etteindre les modules disponibles, désactiver des applications, et de prendre des informations généraux du programme. Si vous accédez à Magiesta par un appareil qui est lié comme c'est touch screen (voir dessous), à côté de la touche pour les paramètres généreaux il y a une icône qui sera présentée à la forme d'écran qui pertmet la sortie du régime « full screen » de l'action de recherche d'internet ( c'est la seule façon pur accèder au système opératif si vous avez choisi le régime « full screen », et si vous n'avez pas le souris ou le clavier).

### Le changement du code exige l'entrée de nouveau code et son acceptation. Le code est sauvegardé da la base d'informations.

**L'export de la configuration** permet d'enregistrer vos réglages des applications, comme les appareils dont on dirige, l'application e-mail, scénario, villes pour la météo etc. cette option est utile au cas de remplacer les programmes sur l'autre ordinateur ou pour faire les copies de réserves. Il faut choisir le répertoire où on mettra le dossier de configuration, et il obtiendra le nom automatiquement par la date actuelle d'extension mgst.

**Retirer** la configuration déjà enrégistrée se fait par le choix de dossier: trouvez le dossier désiré ayant une extansion mgst et taper la touche « retire ».

**La liaison des outils** et réglage d'outils déjà liés s'effectuedans cette section. Seulemet les outils qui sont liés régulièrement peuvent accéder à Magiesta.

On effectue la liaison à la façon suivante:

### 1 Vérifier si l'ordinateur où se trouve Magiesta est disponible et accessible par le réseau pour l'appareil que vous vouler lier.

2 Pour l'accès local, Faites entrer l'adresse local de Magiesta présenté au fond de l'écran où est montré la liste des appreils déjà liés au recherche de l'internet de l'outils que vous voulez lier. Pour accèder à Magiesta hors de votre réseau local, faites entrer mappage que vous avez fait pour l'accès du serveur où se trouve le programme Magiesta. Sashez que c'est nécesaire d'adapter certains réglages du réseau pour rendre Magiesta visible de l'internet. En cas où vous vous utilisez « proxy », vérifiez aussi les « proxy » paramètres . Consultez votre administrateur de réseau à propos de ça, comme à propos de paramètres de la sécurité (« firewall », « cookies »etc.).

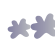

1

- 3 Quand vous avez accédé avec du succès à Magiesta par l'outil que vous voulez lier, faites entrer le code pour la liaison lequel est présenté au programme Magiesta. Une fois intriduit, le code est changé automatiquement, ainsi on empêche un accès qui n'est pas autorisé.
- **4** Choisissez un type de l'outil. Les types soutenus sont présentés sur l'écran de votre appareil.
- **5** La fin! Votre appareil est prêt pour utiliser le programme Magiesta.

La page pour la liaison des outils montre aussi la liste de tous les outils liés:

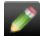

- Le crayon: le changement du nom l'outil lié.
- Les lignes colorés: le changement de l'allure de Magiesta sur l'outil lié.
- Le cercle vert/gris: les effets spéciaux allumé/éteints: les effets consernent la marque automatiquement de l'écran (comme « screen saver » à Windows) quand Magiesta marche dans le régime « touch screen ».
- La flèche bleu et vert: le changement de type de l'outilles lié. Prochaine fois quand vous accédez à Magiesta par l'outil choisi, l'option de changement de type sera vous proposée.
- Le signe rouge « X »: la suppression de l'outil lié ; avant de supprimer, vous serez demandé pour la confirmation de l'action choisie. L'outil supprimé ne pourra plus accéder à Magiesta. Pour le permettre de nouveau, il est nécessaire d'effectuer l'action de la liaison.

http proxy paramètres est destiné aux utilisateurs qui ont cette option dans leur réseau local.

Si vous avez cette option à votre disposition, le procédure est suivant:

- **1** Permettez « proxy » en appuyant ou en cliquant à la petite maison.
- 2 Faites entrer http proxy adresse de l'ordinateur. Vous devez obtenir cette infirmation par l'administrateur de votre réseau.
- **3** Faites entrer http proxy port. Le valeur jusqu'à 80. Vous devez obtenir cette infirmation par l'administrateur de votre réseau.
- 4 Faites entrer les adresses d'internet des outils où il faut manquer proxy ( par exemple vos web caméras locaux). Vous devez obtenir cette infirmation par l'administrateur de votre réseau.
- **5** Enregistrez le réglage.

**Le réglage de la langue** permet le changement de la langue où est présenté Magiesta. La langue actuelle est marquée par le vert.

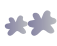

**La position géographique** permet l'entrée de votre location actuelle, ainsi on permet l'activation de scénario au lever et au coucher du soleil (expliqué dans la suite). Il est possible d'introduire manuellement la latitude, longitude et le fuseau horaire et s'il y a une ville inscrivée dans le module pour le fuseau horaire (expliqué aussi dans la suite) la touche « la ville » se présentera au fond de l'écran . En l'appuyant , on introduit automatiquement les informations géographiques de la ville posée pour le fuseau horaire.

**Les modules** permet l'option d'allumer/éteindre les modules disponibles pour l'utilisation dans le menu principale. Les modules actives sont marqués par la couleur verte , et ceux qui ne sont pas actives son marqués par le signe gris X. Avec un clique, on fait le changement du statut du module choisi.

**La communication avec les outils.** Cette option montre le statut de tous les appareils avec les quels Magiesta communique et il gère de votre maison. Ces outils sont CM15 contrôleur ( pour la gestion des outils X10), Bocom DMX (pour la gestion de l'éclairage DMX) et Koyo DLO& (pour la gestion du chauffage et du refroidissement). Les options disponibles sont:

- Le crayon: le changement des informations concernant la communication: l'option « Le service actif » est fait pour tous les outils et on l'ouvre en appuyant au crayon il faut cliquer sur cette option afin qu'elle soit marqué en vert, pour établir la communication entre Magiesta et les appareils. Le signe gris « X » signifie que le service est éteint. Les actions particulières sont disponibles pour Koyo DLO6 service (si le chauffage et le refroidissement sont sous la contrôle du programme Magiesta), et ces options sont:
  - Port de la communication (remarque: l'installateur autorisé de votre système de la Maison intelligente régle cette option),
  - Station ID (remarque: l'installateur autorisé de votre système de la Maison intelligente règle cette option),
  - « stand by » température si vous avez mis en attente une zone de chauffage du menu principale (voir l'instruction de Magiesta), cette température sera posée pour souhétable dans cette zone: le valeur est 15 degré,

 Antifreeze température - la température minimale dans zone; si la température tombe, le chauffage se mettra en route même s'il et éteint pour cette zone: valeur est 10 degré,

Le régime de la marche: le chauffage/ le refroidissement éteint, le régime du chauffage, le régime du refroidissement (le régime activé actuellement est marqué en vert, tandis que les régimes désactivés marqué en gris « X »).

Le cercle, dont symbole présente le statut actuel de la communication

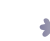

- Le cercle gris- l'outil est désactivé ( le service est mis en marche),
- Le cercle orange le demmarage de l'outil est au courrant,
- Le cercle vert- la communication est active et régulière,
- Le cercle rouge avec un point d'exclamation- la communication est active mais il y a un erreur dans la connexion. En ce cas il faut vérifier:
  - Si le service est activé (avec une clique ou une touche au crayon),
  - les cables qui lient l'ordinateur auquel est installé le programme Magiesta avec l'outil,
  - vérifier si l'outil a la puissance,
  - vérifier la régularité de l'appareil,
  - redémmarer l'ordinateur.

En cas où rien ne vous aide pas, adressez-vous à votre soutient local pour le programme Magiesta.

La désactivation donne les possibilités de désactivations de programme et son remplacement à un autre serveur. Pour pouvoir utiliser le clé de l'activation après la réinstallation du système, d'abord il doit être désactivé et marqué comme libre. Remarque: si vous pensez à la réinstallation du système, réflechissez aussi de l'exporter les configurations, parce que ainsi vous économiserez le temps de l'imput de vos informations de nouveau.

**De programme** contient les informations importants du produit.

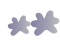

### Les outils

Cette section permet de régler des pièces et des outils définis dedans.

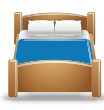

#### La gestion des pièces

C'est possible de créer une nouvelle pièce en appuyant le signe vert du coin droit dessus +. Le procédure est suivant:

| Le pas 1 | écrivez le nom o | de la pièce. |
|----------|------------------|--------------|
| -        |                  |              |

- Le pas 2 donnez l'icône convenant à la pièce.
- Le pas 3 enregistrez la pièce. Elle sera présentée maintenant dans la liste des pièces disponibles.

Les actions suivantes sont disponibles pour chaque pièces créées:

- Le signe rouge X: la suppression de la pièce. Cette option devient disponible lorsque tous les outils sont supprimés de cette pièces, par contre il faut supprimer d'abord tous les outils définis à l'intérieur de cette pièce.
- L'ampoule blanc: la gestion des outils dans la pièce choisie (voir dessous « la gestion des outils »).
- Le crayon: le changement du nom de la pièce et de ses icônes.
- La flèche dessus: la pièce bouge une place au-dessus. Ainsi, on change l'ordre des chambres quand on leur accède du menu principal.
- La flèche dessous: la pièce bouge une place au-dessous. . Ainsi, on change l'ordre des chambres quand on leur accède du menu principal.

### La gestion des appareils

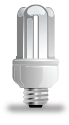

On présente tous les outils disponibles dans une chambre dans la liste quand on appuye à l'ampoule blanc à côté du nom da la pièce. On ajoute un nouvel outil en appuyant à « + » vert du coin droit dessus de l'écran, ou à la loupe bleue-blanche qui sert à ajouter les

outils automatiquement (s'il y a de ces outils que Magiesta peut reconnaître dans votre ordinateur).

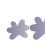

La procédure pour ajouter des outils est suivant:

(1) Ecrivez le nom de l'outil. Il est conseillé que l'outil décrit le vrai appareil, pour le différencier des autres., appareils semblables qui se trouvent dans la même ou dans une autre pièce

- Choisissez l'icône qui décrit le mieux cet outil.
- **3** L'inscription des informations indisponsables pour la contrôle des outils:
  - Aioute de l'adresse: choisissez le code de la maison et le code de l'outil.
  - Choisissez le type de l'outil: l'éclairage, les rideaux etc.
  - En cas où l'outil choisi est dimobile, chéquez cette option. Lors de l'émission de la commande, on montre le curseur qui permet de donner le nivau de l'éclairage.

**4** Appuyez ou cliquez à « enregistre » pour terminer le procédure.

Les actions suivant sont disponibles pour tous les outils:

- Le crayon: le changement de toutes les informations liées à l'outil: le nom, l'adresse, le type et l'icône.
- La flèche dessus: l'outil bouge une place au-dessus. Ainsi, on change l'ordre des outils quand on leur accède du menu principal.
- La flèche dessous: on bouge l'outil pour une place au-dessous. . Ainsi, on change l'ordre des outils guand on leur accède du menu principal.
  - Le signe rouge « X »: la suppression des outils.

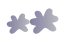

### Scénarios

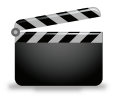

Cette option permet la fabrication des scénario. Le scénario est consisté de la séquence des actions qui présentent une activité désirée dans la maison. Par exemple: l'arrivée, le départ, dormir, regarder le film etc. Les possibilités de la création de scénario sont

pratiquement infinies, limitées seulement par le degré de l'automatisation de votre imagination.

#### La gestion des scénarios

On peut créer un nouveau scénario en appuyant ou en cliquant au signe vert plus au coin droite dessous à l'écran.

La procédure pour créer le scénario:

- 1 Introduisez le nom du scénario, quelque chose descriptive, comme « le cinéma de la maison » ou « bonne nuit ».
- 2 Introduisez la description du scénario, par des mots ordinaires.
- 3 Si vous voulez que ça soit possible de bouger les scénario par le commande X10 (qu'on peut démarrer le scénario par exemple par la télécommande ou par un autre contrôleur, pas seulement par le programme Magiesta), choisissez l'option « le mouvement autorisé par X10 commande » et réglez une adresse désirée du scénario.

On fait le réglage du scénario à la manière suivante:

#### L'ampoule blanche: la création des commandes des séquances:

En appuyant au signe vert plus au coin droite dessus on ajoute une nouvelle action ou un groupe d'actions de la même manière qu'on dirige aux outils du menu principal: on présente les pièces disponibles, les outils définis dans la pièce désirée et le filtre pour les différentes type des pièces. Les pièces sont indiquées dans la liste du côté gauche de l'écran avec « toolbar » avec qui on peut bouger la liste dessus et dessous. Les outils disponibles dans la pièce choisie seront présentés, en appuyant ou en touchant à l'icône de la pièce.

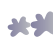

- Les cas pour définir les retards (heure/minute/seconde) se trouvent au fond de l'écran, ainsi on peut définir combien le commande sera en retard par rapport au précédent.
- Il y a quatre filtres du côté gauche de l'écran: tous les outils, l'éclairage, les tentes, les rideaux et les autres outils. On accède très facilement aux outils désirés par ces filtres. On peut marquer tous les outils ensemble dans le même filtre ( ou certains).
- Par le choix des outils avec la clique ou la touche à l'outil, les activités disponibles seront présentées au coin droite au-dessus des commandes. Les options suivantes sont disponibles: Pour l'éclairage qu'on ne peut pas dimôver: allume et éteints;

Pour l'éclairage dimabile: allume et éteints et le pourcentage de marquer;

Pour les rideaux et valets: enlève et baisse + (un pas en haut), - ( un pas en bas);

Les autres outils: allume et éteints.

- Vous pouvez faire un choix des outils que vous activerez au même temps.
- Après avoir appuyé à la commande désiré, vous retournez sur la liste qui montre le fil des actions dans le scénario. l'outil/les outils avec l'impute du retard et la commande est ajouté dans ce fil des actions.

La gestion des actions dans un scénario:

- Le crayon: le changement des outil , les retards et les commandes pour l'outil choisi.
- La flèche dessus: on bouge l'action une place au-dessus. Ainsi, on change l'ordre des actions quand on démarre le scénario.
- La flèche dessous: on bouge l'action pour une place au-dessous. Ainsi, on change l'ordre des actions quand on démarre le scénario.
  - Le signe rouge « X »: la suppression des actions.

Le crayon: le nom et la description des scénarios, comme la possibilité de bouger par la commande X10.

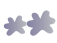

#### La montre: c'est possible de régler le scénario de démarrer automatiquement, à l'heure précise. La procédure est suivante:

- Déterminez l'heure du démarrage. On peut l'introduire manuellement (l'heure et la minute) ou, si vous avez déjà défini votre position géographique, une option entre deux est choisie – « à l'aube » ou « ou crépuscule ».
- Choisissez les jours où le scénario démarrera. Les jours marqués par le vert sont actives, tandis que ceux marqués en gris « X » ne le sont pas. On change le statut du jour en cliquant ou en appuyant à cette icône.
- Si vous voulez démarrer le scénario seulement automatiquement à l'heure précise et empêcher son démarrage manuellement, il faut éteindre l'option « visible au menu pour le démarrage manuellement ». ainsi, le scénario n'apparaîtra pas dans la liste au menu principal.
- Appuyez à la touche « enregistre ».
- La flèche dessus:on bouge le scénario pour une place au-dessus. Ainsi, on change l'ordre des scénario quand on démarre le scénario.
- La flèche dessous: on bouge le scénario pour une place au-dessous. Ainsi, on change l'ordre des scénarios quand on démarre le scénario.
  - Le signe rouge « X »: la suppression des scénarios.

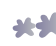

## Le réglage du temps

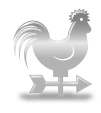

Cette option contient les fonctions pour la gestion des locations importantes pour les conditions météorologiques et l'heure actuelles.

On ajoute la ville/location que vous intéresse, avec une clique ou la touche au signe vert + au coin droite dessus. Inscrivez le nom du ville et du pays en anglais au cas proposé, séparé par une virgule.

En appuyant à la touche « cherche » le programme recherche la liste de toutes les villes disponibles et présente tous les résultats du programme, et on ajoute la ville désirée de la liste présentée, en appuyant au signe vert plus. Si vous ne pouvez pas trouver la ville désirée, essayez de trouver le nom du pays pour réduire la recherche.

On fait le gestion de toutes les villes choisies à la manière suivante:

- Le cercle vert/gris: le choix de la ville pour la météo. Les informations sur la météo. Les informations sur les conditions météorologiques actuelles sont présentées au menu principal du programme Magiesta.
- La flèche dessus: on bouge la ville pour une place au-dessus. Ainsi, on change l'ordre des villes quand on leur accède du menu principal.
- La flèche dessous: **on bouge la ville pour une place au-dessous**. Ainsi, on change l'ordre des villes quand on leur accède du menu principal.
  - Le signe rouge « X »: la suppression des villes.

Si vous ajoutez la ville pour la météo pour la première fois ou si vous changez la ville, le programme vous demandera si vous voulez que cette ville soit votre location géographique (expliqué déjà). Au cas de la confirmation, les informations sur latitude et la longitude géographique et fuseau horaire ainsi l'heure de la réalisation de scénario qui sont marqués pour démarrer à l'aube ou au crépuscule. On remarque que Magiesta exécute automatiquement le changement de l'heure d'été et d'hiver s'il y en a dans votre pays, si la location géographique est choisie ainsi (au lieu de la faire entrer manuellement). Par contraire, on doit inscrire manuellement le changement de fuseau horaire lors de traverse d'un gain de temps à l'autre.

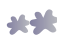

### Les caméras

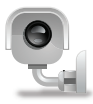

Les caméras vous permettent la présentation de l'image de votre vidéo surveillance ou des web caméras qui sont disponibles de l'internet. Le formats soutenus par Magiesta sont jpeg et mjpeg, aussi qu'autintification éventuelle.

#### L'ajout de la nouvelle caméra

On ajoute une nouvelle caméra à la manière suivante:

- 1 Cliquez ou appuyez au **signe vert plus 🚹** au coin droite dessus.
- 2 Tapez le nom du caméra.
- **3** Tapez l'adresse (URL) du caméra.
- 4 Si l'autintification est nécessaire, marquez cette option: les cas pour écrire les noms de l'utilisateur et le code nécessaire pour autintification seront présentés.
- **5 Tapez l'heure du rafraîchissement.** l'heure montre pour combien de secondes l'image du caméra sera rafraîchi.
- 6 **Regardez le résultat**. Il est possible de voir l'image du caméra juste après l'impute des informations. S'il y a l'icône du caméra avec un cercle rouge barré au lieu de l'image, ça veut dire qu'il y a un problème avec la présentation. La raison peut être: certaines informatios sont inscrites irrégulièrement, le format de l'image du caméra n'est pas compatibile avec Magiesta, le caméra n'est pas disponible pour l'instant etc.
- 7 Cliquez ou appuyez la touche « enregistre » pour sauvegarder le caméra. Alors, on l'ajoute dans la liste des caméras.

### La géstion des caméras

Les options suivantes sont à la disposition:

**at-dit** 

- Le crayon: le changement des informations par rapport de caméra (le nom, l'adresse, le rafraîchissement, l'autintification ).
- La flèche dessus: **on bouge le caméra pour une place au-dessus**. Ainsi, on change l'ordre des caméras quand on leur accède du menu principal.
- La flèche dessous: on bouge le caméra pour une place audessous. Ainsi, on change l'ordre des actions quand on leur accède du menu principal.
  - Le signe rouge « X »: la suppression des caméras.

### E-mail

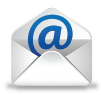

Le réglage des e-mails permet l'ajout des applications existantes d'email.

#### L'ajout des applications

On ajoute des nouvelles applications dans Magiesta à la manière suivante:

- 1) Tapez **le signe vert plus**  au coin droite dessus de l'écran.
- 2 Choisissez le type de l'application. Magiesta soutient les types standardes POP3 et iMAP, et gmail comme le type extra de l'application. Vous pouvez recevoir ce réglage de votre e-mail fournisseur.
- **3 Tapez le nom de l'application** ce nom sera présenté lors de l'accès du menu principal.
- **4 Tapez l'adresse du serveur**. Vous pouvez recevoir l'adresse de votre e-mail fournisseur.
- **5 Tapez le numéro du port**. Vous pouvez recevoir le port de votre e-mail fournisseur.
- 6 Choisissez si **la conexion est sure**. Vous pouvez recevoir cette information de votre e-mail fournisseur.
- 7 Tapez le nom de l'utilisateur de votre application.
- 8 Tapez le code de votre application.
- 9 Cliquez ou appuyez la touche « **enregistre** » pour sauvegarder l'application.

### La gestion des applications e-mail

Les actions suivantes sont possibles:

- Le crayon: Le changement de toutes les informations par rapport de l'application. Au cas où Magiesta ne peut pas montrer votre courrier, il faut d'abord vérifier les informations entrées.
- La flèche dessus: **on bouge l'application pour une place au-dessus**. Ainsi, on change l'ordre des applications quand on leur accède du menu principal.
- La flèche dessous: on bouge l'application pour une place au-dessous. Ainsi, on change l'ordre des applications quand on leur accède du menu principal.
  - Le signe rouge « X »: la suppression des e-mail applications.

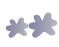

## Info

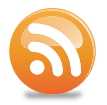

Les paramètres Info permettent la gestion « feeds » ( adduction) pour obtenir les nouvelles et les autres informations par internet.

#### L'ajout de nouvelle adduction (feed)

On ajoute des nouvelles adductions à la manière suivante:

- 1 Tapez ou cliquez **le signe vert plus** au coin droite dessus de l'écran.
- **2** Tapez **le nom de « feed »**, quelque chose descriptive qui convient à la source de l'information.
- **3** Tapez **l'adresse de feed**.
- 4 Sauvegardez ce nouveau « feed » en tapant la touche « enregistre ».

Magiesta soutient les formats acceptés de « feed », comme RSS ou ATOM, et il peut présenter presque toutes les sortes standardes du contenu.

### La gestion de « feed »

On dirige aux « feed » enregistrés à la manière suivante:

- Le crayon: Le changement des informations (le nom et l'adresse) par rapport de « feed ».
- La flèche dessus: **on bouge « feed » pour une place au-dessus**. Ainsi, on change l'ordre des « feed » quand on leur accède du menu principal.
- La flèche dessous: on bouge « feed » pour une place au-dessous. Ainsi, on change l'ordre des « feed » quand on leur accède du menu principal.

Le signe rouge « X »: **la suppression des « feed »**.

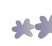

www.magiesta.com